# Leak Detection System LDS-910 Plus User Manual

Revision 1.2 (20210803)

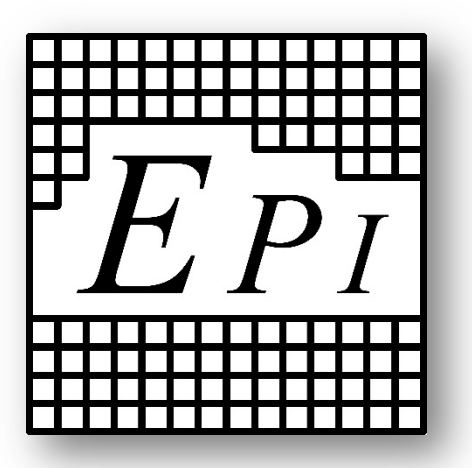

## **Electric Power, Inc.**

1351 West Hundred Rd. Chester, VA 23836 (804) 778-7735 info@elecpwr.com

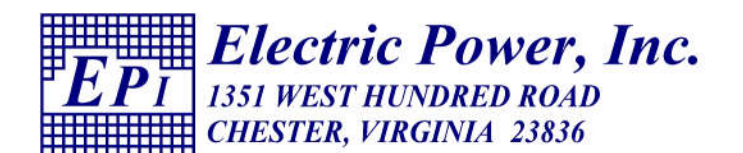

## Table of Contents

| Specifications                | 3  |
|-------------------------------|----|
| System Description            | 3  |
| Unit Layout                   | 4  |
| Test Frequencies              | 6  |
| Powering Up                   | 6  |
| Default Settings              | 7  |
| Control Buttons               | 8  |
| Calibrating the LDS-910 Plus: | 10 |
| Test Procedure:               | 11 |

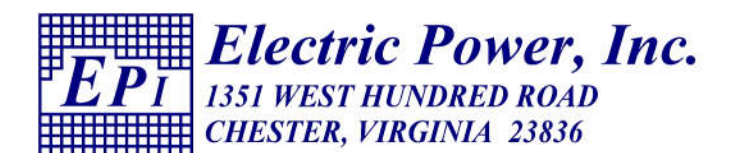

## Specifications

| System Operating Frequencies   |                                                 |
|--------------------------------|-------------------------------------------------|
| system Operating Frequencies   | 400-960 MITZ                                    |
| Transmit Power                 | +30dBm (1 watt)                                 |
| Taisinerowei                   |                                                 |
| Transmitter Input Power Source | 12 VDC, Center Positive Barrel Plug             |
|                                | AC Power adapter or (8) AA battery Pack         |
|                                |                                                 |
| Dynamic Range                  | 110 dB @ 915Mhz                                 |
|                                |                                                 |
| Antenna                        | Omni Directional, SMA, Standard                 |
|                                |                                                 |
| Receiver Input Power           | Other Antenna Options Available                 |
|                                |                                                 |
| Receiver Input Power           | Internal Lithium Battery, Rechargeable with USB |
|                                | Power Adapter                                   |
|                                |                                                 |

## System Description

The Test System is comprised of two units, the transmitter and the receiver unit. The transmitter unit consists of a RF Explorer Signal Generator, a 1-watt medium power amplifier and a power module. This transmitter module is powered from either the included 8- AA battery module or the included 12VDC power supply.

The receiver unit consist of a RF Explorer Spectrum analyzer. This unit is powered from the internal lithium battery or by the included USB mini power supply.

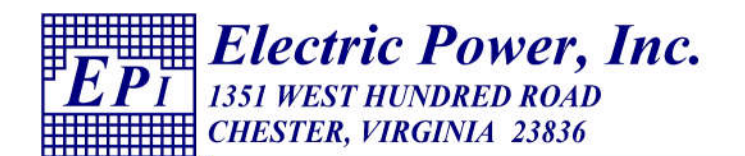

## Unit Layout

Phone: (804) 778-7735 Fax: (804) 778-7278

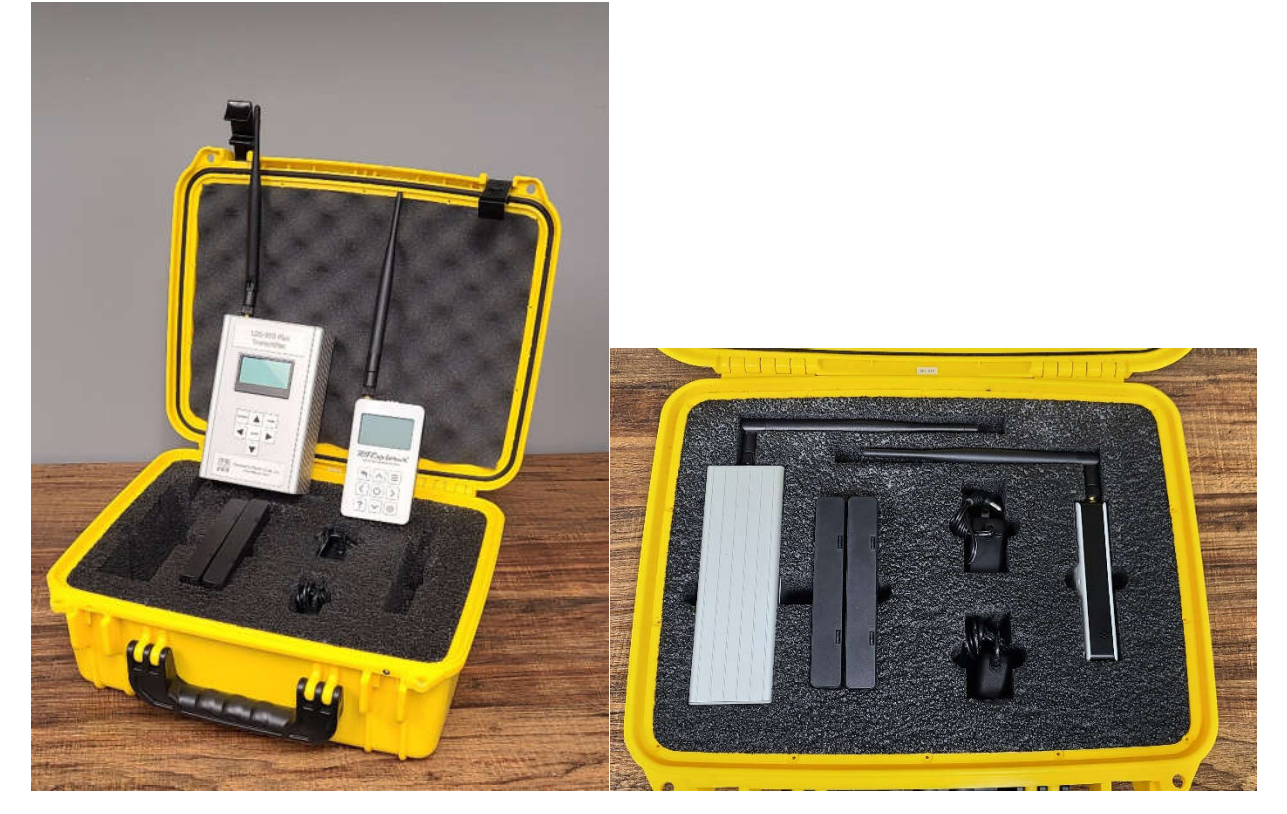

Figure 1 – Storage Case Layout

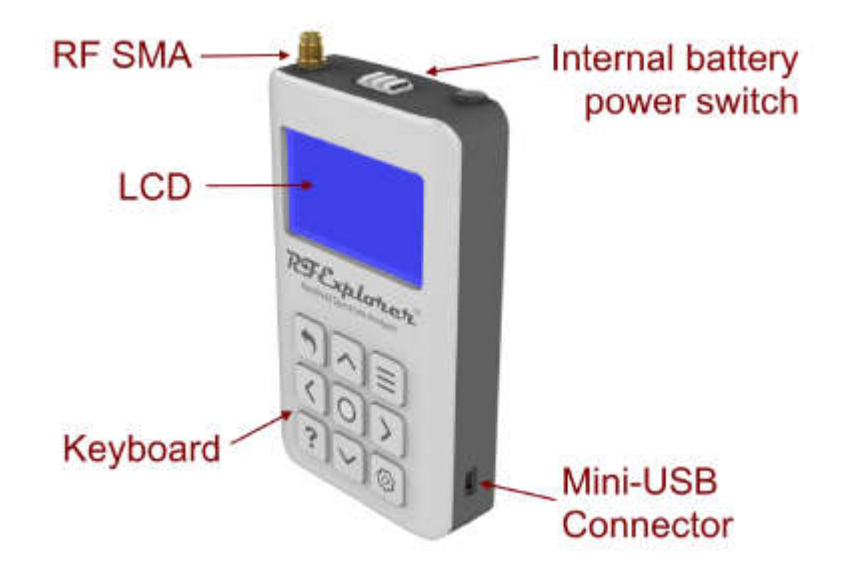

Figure 2 – Receiver Layout

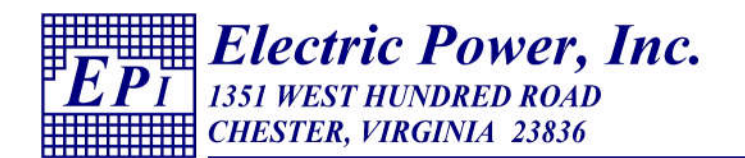

Phone: (804) 778-7735 Fax: (804) 778-7278

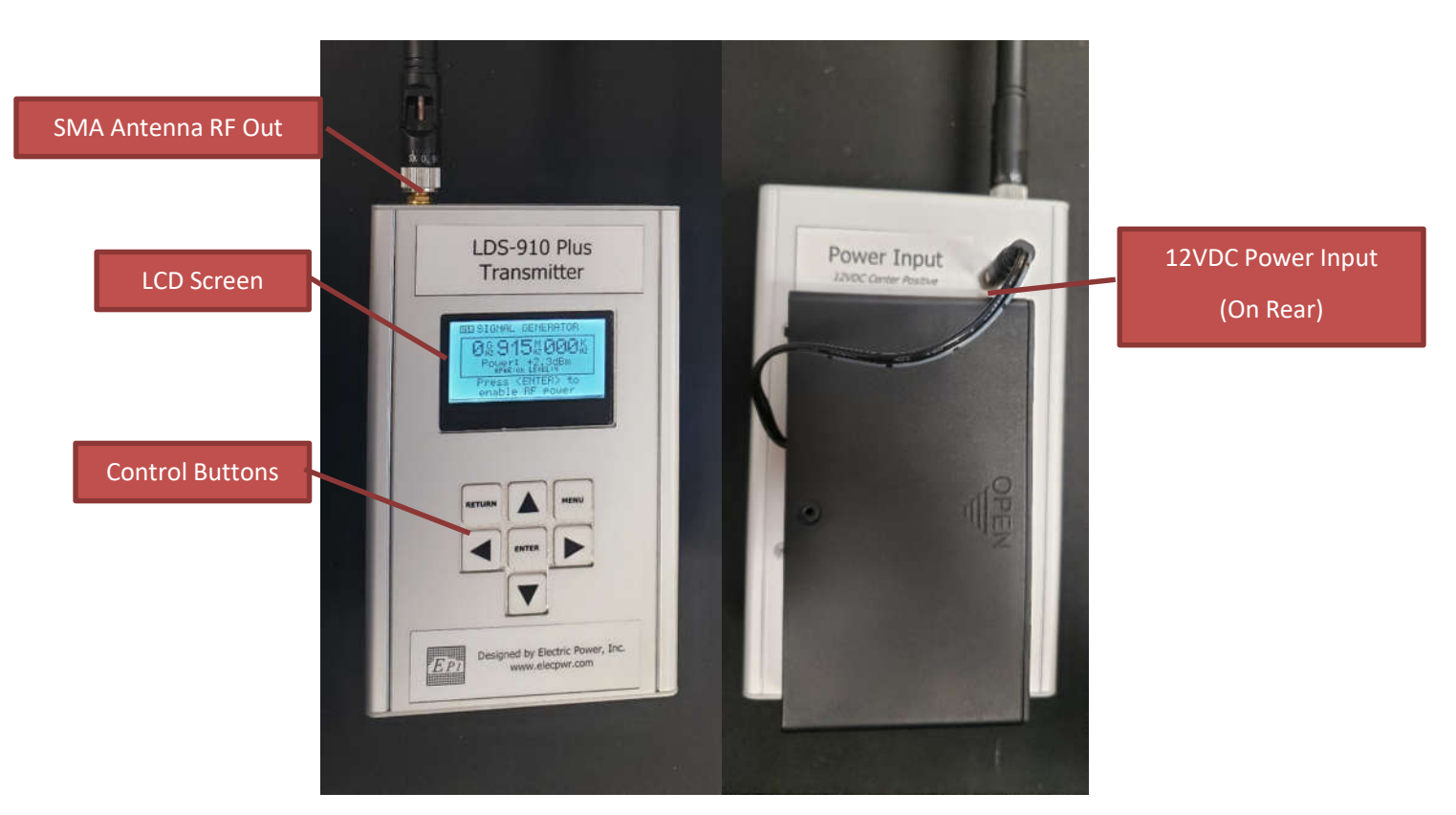

Figure 3 – Transmitter Layout

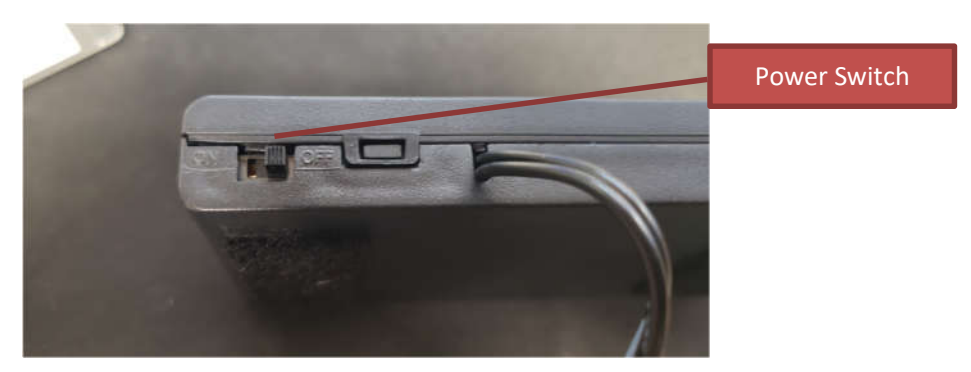

Figure 4 – Transmitter Battery Pack Power Switch Location

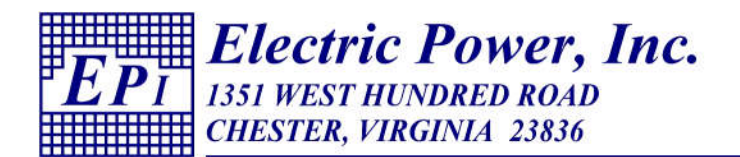

#### **Test Frequencies**

The LDS-910 Plus can test in the frequency range of 400-960MHz. The included antennas however are tuned for the ISM band of 902-928Mhz. To test in other frequency bands, use the appropriate antennas. For other antenna options, please contact EPI for recommendations. *Always ensure you have the proper frequency clearances for the frequencies you are transmitting on.* 

## Powering Up

WARNING: Never power the transmitter unit without an antenna connected. Doing so may damage the unit and void the warranty.

The Transmitter is powered from either 8 AA batteries or the included 12VDC power supply. When using the battery pack simply Velcro the battery to the back of the unit and plug the barrel plug in the receptacle on the back of the unit. To turn on the battery power, turn the power switch on the battery pack is in the on position.

To change the batteries in the battery pack, slide open the cover on the battery pack and insert 8 new AA 1.5V batteries.

The Receiver is powered from an internal rechargeable lithium-ion battery. To charge, simply plug included power adapter into the mini-USB port on the bottom of the unit. If the battery is depleted, the unit can also be powered from this adapter. To turn the power on, move the Power switch to the "ON" position. When powered from the charger the unit is automatically turned on.

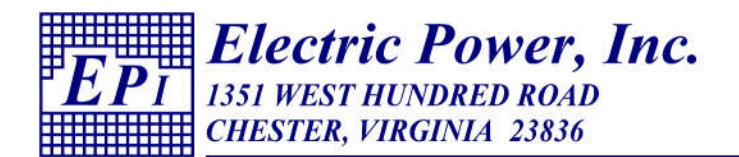

## **Default Settings**

When the unit is shipped to you, it is set to the default settings shown in the image below. The settings below are shown as a reference in case the user changes the settings. The calibration and test procedures shown below are based off the unit setup as shown in the following images.

| ATTENUATOR MENU<br>Calculator: Normal<br>Insut: Direct<br>Top dBm: +000<br>Bottom dBm: -120<br>Iterations: 016<br>Offset dB: +000 | FREQUENCY MENU<br>Freq Span: 002.000<br>Start Freq: 914.000<br>Stop Freq: 916.000<br>Module: 50K-960M |
|----------------------------------------------------------------------------------------------------|----------------------------------------------------------------------------------------------------|
| CONFIC<br>BEGATEINE<br>Contrast<br>USB Baud<br>Draw Mode<br>Marker<br>DSP                                                         | MENU<br>Jax<br>SØØKbps<br>Vectors<br>Peak<br>Auto                                                     |

Figure 5 – Default Settings for Receiver

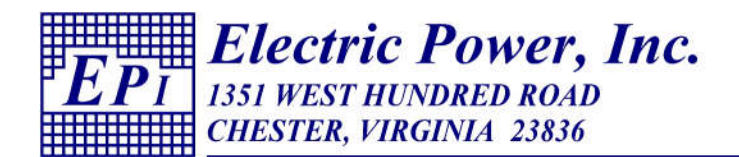

## **Control Buttons**

A diagram showing the function of each button on the receiver is shown below.

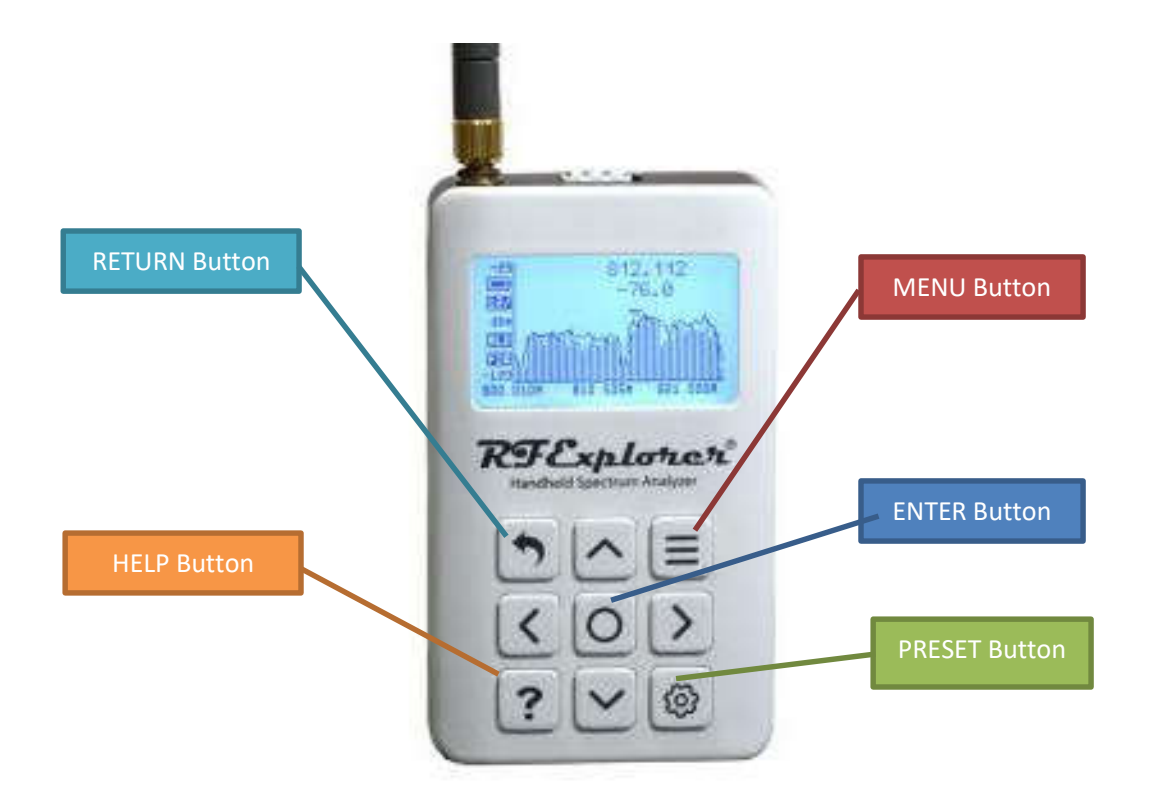

Figure 6 – Receiver Button Layout

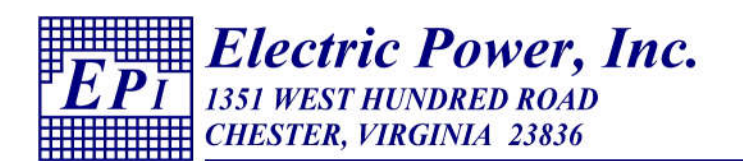

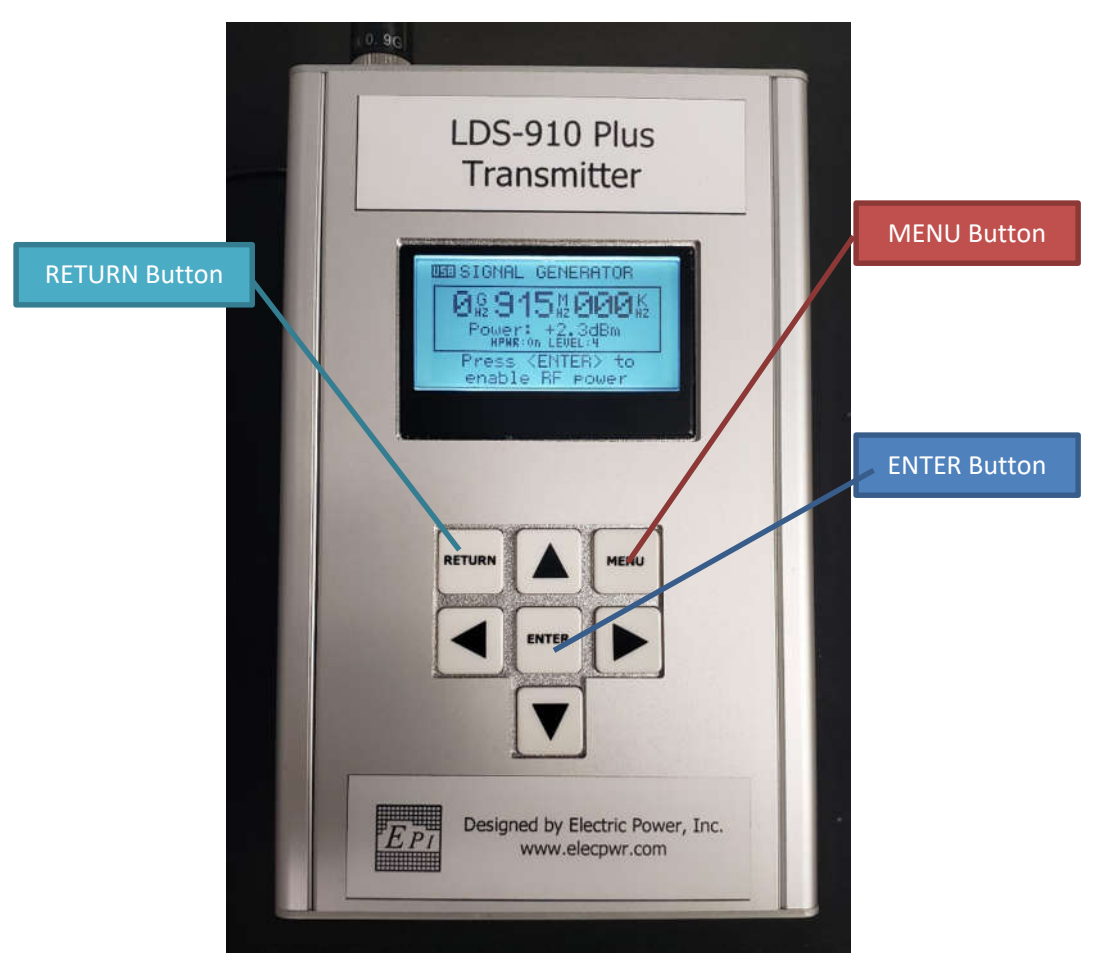

**Figure 7 – Transmitter Button Layout** 

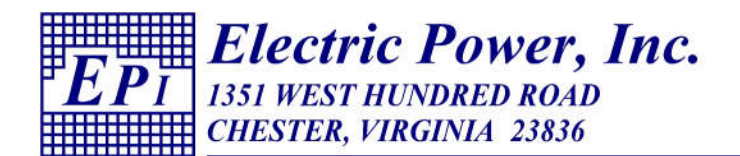

#### Calibrating the LDS-910 Plus:

The LDS-910 Plus Receiver can be calibrated to the transmitter with an offset value so it shows the shield effectiveness on the screen. These procedures will outline testing in the ISM band of 902-928Mhz. This procedure should be repeated every time the unit is used to ensure accurate readings. The calibration procedure is shown below.

- 1. Attach the antenna to the receiver unit and then turn on the power.
- On the receiver unit, press the MENU button until the FREQUENCY MENU is reached. Set the CENTER FREQ to 915.000 and the FREQ SPAN to 002.000. This should set the START FREQ to 913.000 and the STOP FREQ to 917.000. Press the RETURN button to return the spectrum analyzer screen.
- 3. Depending on your location there may be noise in this frequency band. Observe the graph to select a frequency with the least amount of signal. For the purposes of this document the frequency of 910Mhz is selected. Record this frequency for use in Step 6 in setting the transmitter.
- 4. On the receiver, press the MENU button again until you reach the ATTENUATOR MENU. Set the INPUT to ATT 30dB. This turns on the internal 30dB attenuator for calibration. Without turning on the internal attenuator, the receiver can only read a maximum of -10dBm.
- 5. Attach the antenna to the transmitter unit and then turn on the power.
- 6. Press the MENU button the transmitter unit until you reach the FRQUENCY MENU. Set the CW FREQ to the frequency selected in Step 3. 915.000 is selected for this document.
- 7. On the transmitter, press the MENU button again until you reach the POWER MENU. Ensure the CW POWER is set at the max value of 2.4dBm. Press the RETURN Button to return to the SIGNAL GENERATOR menu. Press the ENTER button to turn on the RF power and enable the transmitter.
- 8. Place the two units at the distance the test will be performed at (recommended 5-15ft). Ensure the units are placed away from reflective metal surfaces and have no obstacles in between them. Ensure the antennas on the two units are in parallel. Record the maximum value seen on the receiver unit. The maximum value is shown underneath the frequency on the receiver graph. Record this value.
- 9. On the receiver unit, now press the menu button until you reach the ATTENUATOR MENU. Insert the inverse of the value record in step 8 under the OFFSET DB setting. Now press the RETURN button and the value maximum value shown should be very close to 0. If not, adjust the OFFSET DB setting.
- 10. Finally, press the MENU button on the receiver until you reach the ATTENUATOR MENU again. Change the INPUT back to DIRECT. This will turn off the internal attenuator and allow for a greater dynamic range while testing.

Please note, the value shown is not the actual received signal strength. It is the received signal strength plus the offset that was entered. This is useful because the measurement screen shows the shield effectiveness without doing any calculations. It is also critical that the internal 30db attenuator is turned on for calibration and turned off during normal testing. With the attenuator enabled, the

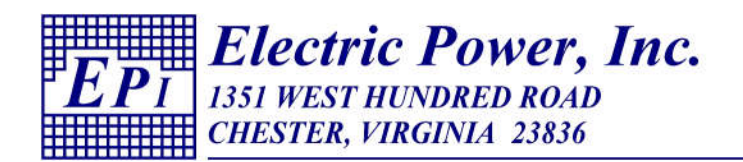

receiver can read from +30db to -90db. With the attenuator disabled, the unit will read from -10 dB to -120db. The transmitter will output at values greater than -10db, so unless the attenuator is enabled for calibration the value will not be shown. Similarly, if the attenuator is enabled while testing, the dynamic range will be severely limited. The offset value should be set each time a different frequency or test distance is used to ensure the values displayed on the unit are accurate.

#### Test Procedure:

Please follow the calibration procedure above before following these test procedures.

- 1. Once calibrated, ensure both units are powered and place one unit inside of the shielded enclosure and the other unit outside. Typically, the transmitter would be outside and the receiver on the inside of the enclosure, but if the enclosure under test is small, then they may be reversed. Keep the two units at the same distance apart as when performing the calibration.
- 2. If the units calibrated per the procedures above, then the receiver unit should be showing the shield effectiveness on the display.

For example, in the image below, the reading observed is -62dB. This means the shield effectiveness at 915MHz is 62dB.

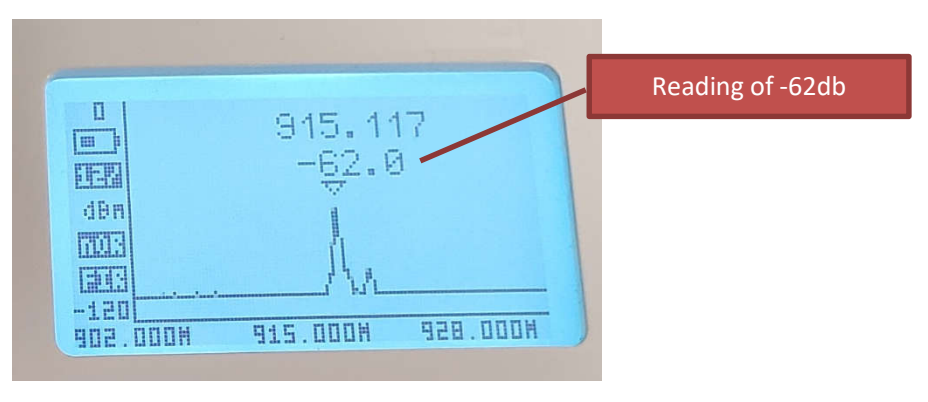

Figure 8 – Example of reading on receiver

In low noise environments, the receiver contains an internal low noise amplifier (LNA) that can increase the dynamic range. To enable the LNA, go to the "ATTENUATOR" menu and change the "Input" setting to "LNA 25dB."

For more detailed instructions on the receiver unit and transmitter units, please see the attached manual from the manufacturer. These manuals may also be downloaded from their website: http://rf-explorer.com/manual